# Sistem de Navigație GPS *LodeStar* – A45BF

## Manual de utilizare

Indicații:

- GPS-ul este utilizat în mod exclusiv drept mijloc de navigație. Nu se va utiliza pentru măsurare exactă de direcție, distanță, locație sau topografie. Utilizatorul va respecta toate semnalele în trafic, precum și reglementările locale pe drumurile publice.

- Semnalul de la satelit nu poate pătrunde prin materiale solide (cu excepția sticlei). Când vă aflați în tunel sau în interiorul unei clădiri, GPS-ul nu poate detecta semnalul de sateliti, ca urmare nu vă poate indica pozitia.

- Pentru a determina locația curentă, GPS-ului îi este necesar semnalul de la 4 sateliți. Recepția de semnal poate fi afectată de diferite situații precum: vreme nefavorabilă, obstacole dense deasupra capului (de ex. clădiri înalte).

- Alte dispozitive fără fir aflate in vehicul, pot interfera cu recepția de semnal de la satelit și există posibilitatea ca recepția să fie instabilă.

- În cazul în care părăsiți autovehiculul, nu lăsați GPS-ul pe bord sau expus razelor de soare. Supraîncălzirea

bateriilor poate cauza disfuncționalități și/sau condiții periculoase, căldura ce se acumulează în autovehicul poate duce la deteriorarea suportului GPS-ului.

 Pentru siguranța dv. nu utilizați funcția de control GPS-ului în timpul conducerii autovehiculului. Nu montați dispozitivul în locuri unde vizibilitatea conducătorului poate fi blocată.

## **Prezentare Dispozitiv**

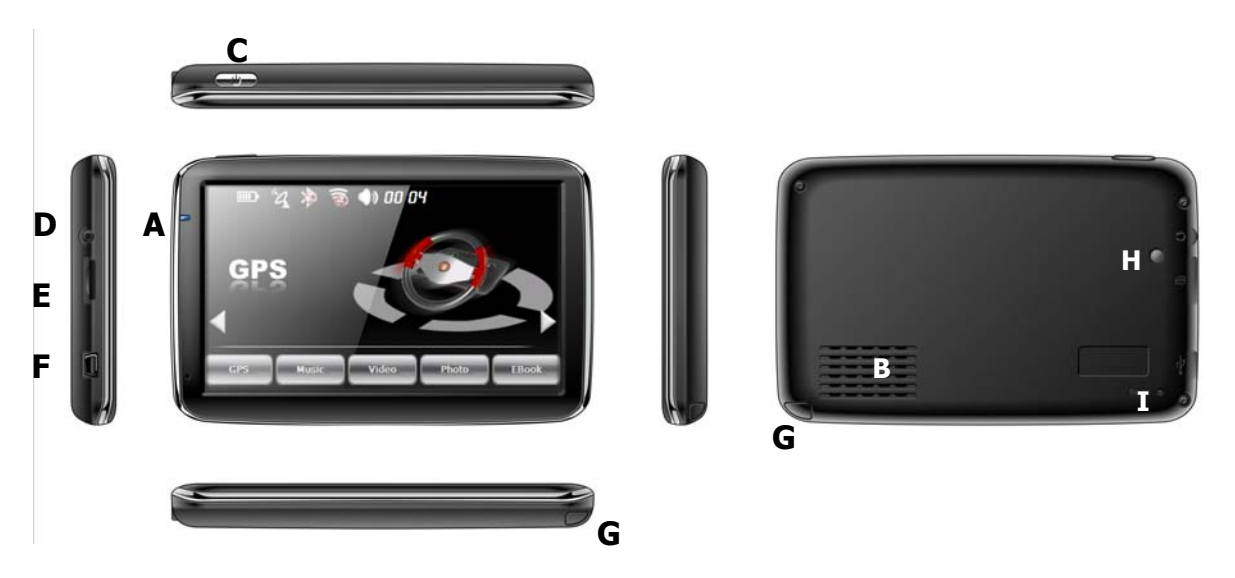

#### A. LED – indicator încarcare;

- B. Difuzor;
- C. Buton "Power";
- D. Ieșire audio earphone 2.5mm;
- E. Slot card memorie;
- F. Mini USB;
- G. Tiiă creion Stylus:
- H. Senzor optic;
- I . Întrerupător pentru resetarea GPS-ului

Odată ce cardul este instalat, acesta nu poate fi îndepărtat în timpul operării dispozitivului.

În cazul în care totuși este necesară îndepărtarea cardului, în primul rand opriți dispozitivul, împingeți cardul care va ieși din slot.

#### Încărcarea prin încărcător auto

Atenție: pentru a proteja dispozitivul împotriva întreruperii de curent, vă rugăm conectați încărcătorul numai după ce motorul a fost pornit.

#### Cablu USB

Cablul USB este utilizat pentru actualizarea sistemului și încărcarea bateriei. Acest cablu USB va funcționa pe calculator prin Microsoft Active Sync® sau ca dispozitiv de memorie. Aveți posibilitatea de a selecta modul în meniul "Setare-USB".

#### Instalarea suportului și a brațului

Îndepărtați stratul de protecție pe partea inferioară a suportului (suprafața de absorbire), urmând să așezați brațul întrun loc adecvat pe parbriz sau geamul lateral și asigurați-vă că partea inferioară sau parbrizul sunt curate, îndepărtând eventual apa sau urmele de impurități de pe ele. Nu montați suportul în locuri unde vizibilitatea conducătorului poate fi blocată.

Instalați brațul dispozitivului în suport, ajustați unghiul și direcția GPS-ului, rotiți șurubul pentru a fixa suportul pe parbriz.

#### Încărcător 110-220 V (opțional)

#### Introducere funcții principale

#### 1. Pornirea și oprirea dispozitivului

Apăsați lung butonul "Power" pentru a pune dispozitivul în funcțiune și puteți vedea interfața principală ilustrată mai jos:

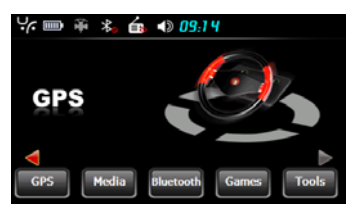

Apăsați lung din nou butonul "Power" pentru a vizualiza interfața de mai jos:

Apăsați butonul "Power off" pentru a opri dispozitivul.

Apăsați butonul "Sleep" pentru a inițializa suspendarea funcționării, iar sistemul va intra in "stand-by".

Apăsați butonul "Cancel" pentru a reveni la afișarea anterioară.

2. Navigație GPS Apăsați de două ori pe iconul "GPS" pentru a porni programul de navigație.

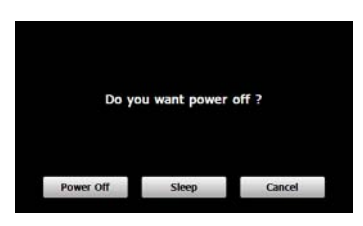

### 3. Media

Apăsați pe iconul " Media " în meniul principal și veți vizualiza interfața de mai jos:

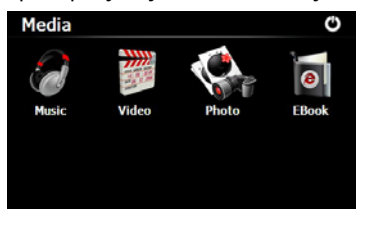

#### 3.1 Muzică

Apăsați pe iconul " **1** în meniul media și veți ajunge la interfața de mai jos:

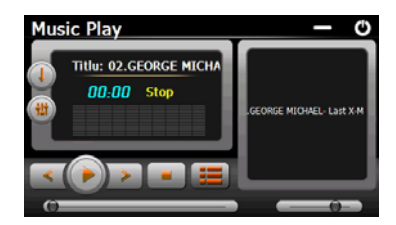

| Icon              | denumire          | Explicații                                                           |
|-------------------|-------------------|----------------------------------------------------------------------|
| 0                 | Închis            | Închidere player audio                                               |
|                   | Minimizare        | Minimizarea player-ului si revenirea in meniul principal             |
|                   | Play              | Funcția de lansare a melodiei.                                       |
| (II) <sup>*</sup> | Pauză             | Pauză player audio.                                                  |
|                   | Stop              | Oprire player audio.                                                 |
|                   | Set play sequence | Select sequence, random or cycle play.                               |
| <                 | Anterior          | Melodia anterioara din listă.                                        |
| *                 | Următor           | Melodia urmatoare din listă                                          |
|                   | Volum             | Reglare nivel audio.                                                 |
| Â                 | Drogres           | Glisați în stânga sau dreapta cursorul si veți putea asculta melodia |
| 0                 | Flogles           | de la momentul dorit.                                                |
|                   | Listă melodii     | Afișare lista de melodii.                                            |
| 01:51             | Timp              | Afișare timpul.                                                      |
|                   | Egalizor          | Intrare in setări egalizor grafic.                                   |

### 3.2 Fotografie

Apăsați pe iconul "

in mediul media pentru a selecta Browser-ul de imagine, care arata ca in fotografia de mai jos

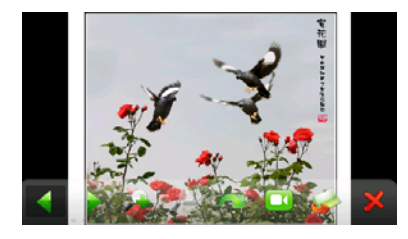

| Icon | Nume      | Explicații                                                           |
|------|-----------|----------------------------------------------------------------------|
|      | Anterior  | Vizionare imaginea anterioară.                                       |
|      | Următor   | Vizionare imaginea următoare.                                        |
|      | Zoom +    | Mărire imagine.                                                      |
| 1000 | Zoom -    | Micșorare imagine.                                                   |
|      | Rotire    | Rotirea fotografiei cu 90° în send orar.                             |
|      | Auto play | Redarea automata a imaginilor din folder.                            |
|      | Folder    | Selectarea folder-ului cu imagini pentru vizionare imagini.          |
| ×    | Închidere | Închiderea browser-ului pentru imagini și revenirea in meniul Media. |

#### E-book

Apăsați iconul " 💭 " în meniul media , urmând să apăsați iconul " 🏊 " pentru a selecta fișiere Ebook, apăsați de două ori pe fișier pentru a-l putea viziona, acesta va apare ca în interfața de mai jos:

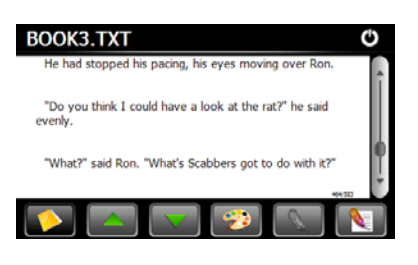

#### Video

Video player-ul suportă următoarele tipuri de fișiere video: WMV, ASF și AVI, avînd posibilitatea vizionării in mod "full-screen" și a selectării fișierului video dorit. Copiați fișiere video in memoria GPS-ului sau me un card de memorie înainte de a utiliza aceasta funcție.

Apăsați pe iconul "

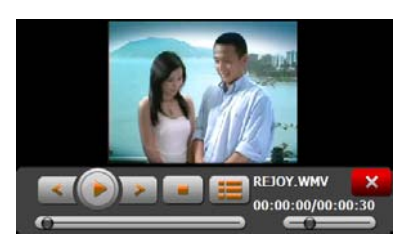

| Icon              | Name       | Explanation                                                               |
|-------------------|------------|---------------------------------------------------------------------------|
| ×                 | Închis     | Închidere player video.                                                   |
| «                 | Anterior   | Vizionare fișier video anterior.                                          |
|                   | Play       | Funcția de lansare a filmului dorit                                       |
| >                 | Următor    | Vizionare fișier video următor.                                           |
| -                 | Stop       | Oprire vizionare film.                                                    |
|                   | Video list | Listă fișiere video.                                                      |
|                   | Progres    | Glisați în stânga sau dreapta cursorul și veți putea viziona filmul de la |
|                   | riogres    | momentul dorit.                                                           |
|                   | Volum      | Reglare nivel sonor                                                       |
| 00:00:00/00:00:30 | Timp       | Afișaj durata fisier video.                                               |

Apăsați pe iconul 📖 în interfața Video Player-ului pentru a accesa folderul cu fișiere video, care arată ca în imaginea de mai jos.

|          |                   | SDMMC C<br>Can anyone QCSS WVV Savage Gard Savage Gard<br>Can anyone QCSS WVV Savage Gard Savage Gard<br>TAXE AVAY theleverant trunkmonkey trunkmonkey<br>Turkmonkey VadeePhone |
|----------|-------------------|----------------------------------------------------------------------------------------------------|
| Icon     | Nume              | Explicații                                                                                                    |
| Φ        | Închis            | Inchidere folder fișier video.                                                                                                    |
|          | Scroll bar        | Glisați cursorul în sus sau jos pentru a vedea fișierele conținute de folder                                                                                                    |
|          | Nume fișier video |                                                                                                    |
| QXXS.WMV | si formatul       | Denumirea fișierului video și formatul acestuia                                                                                                    |
|          | acestuia          |                                                                                                    |

#### Recomandări:

Apăsați de două ori pe ecran pentru a viziona fișierul video in modul "full-screen", apăsați din nou de două ori pe ecran, iar acesta va reveni la modul de afișare anterioară.

#### Bluetooth

Apăsați în meniul principal iconul de pentru a intra în interfața funcției Bluetooth, care arată ca în imaginea de mai jos

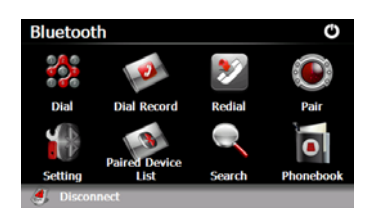

#### Împerechere

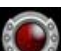

Apăsați pe iconul **e** pentru a intra in următoarea interfață și a împerechea GPS-ul cu telefonul mobil, funcția Bluetooth a telefonului mobil trebuie sa fie activată.

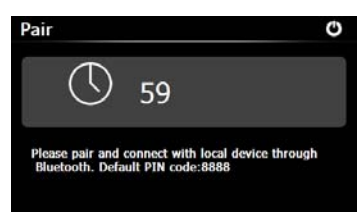

Notă: Va rugăm țineti telefonul mobil aproape de GPS in timpul împerecherii acestora!

După ce împerecherea s-a realizat, vă va apare mesajul "Connected established" și numele telefonului mobil va apărea ca în imaginea de mai jos:

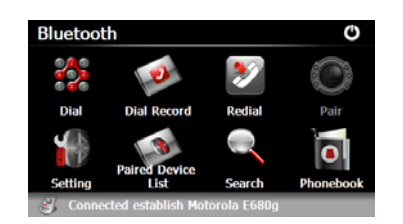

#### Realizarea unei apel telefonic

Apăsați pe iconul

pentru a accesa interfața cu tastatura telefonului, care arată ca în imaginea de mai jos

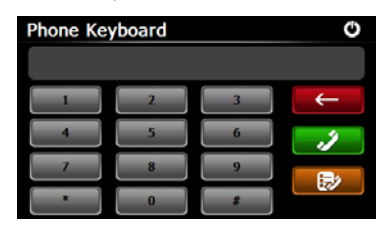

Apăsați pe tastatură pentru a forma numarul de telefon dorit. Apăsați butonul 🗲 dacă doriți să ștergeți numărul format. Apăsați butonul pentru a genera o convorbire telefonică, acesta va arăta ca în figura de mai jos

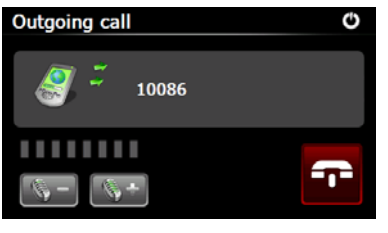

| - 4J | Volume - | Presați acest buton dacă doriți micșorarea nivelului sonor            |
|------|----------|-----------------------------------------------------------------------|
|      | Volume + | Presați acest buton dacă doriți creșterea nivelului sonor             |
| -1-  | Hang off | Presați acest buton dacă doriți să finalizați convorbirea telefonica. |

#### Recepționarea unui apel telefonic

Atunci cand primiți un apel telefonic va apare interfața de mai jos.

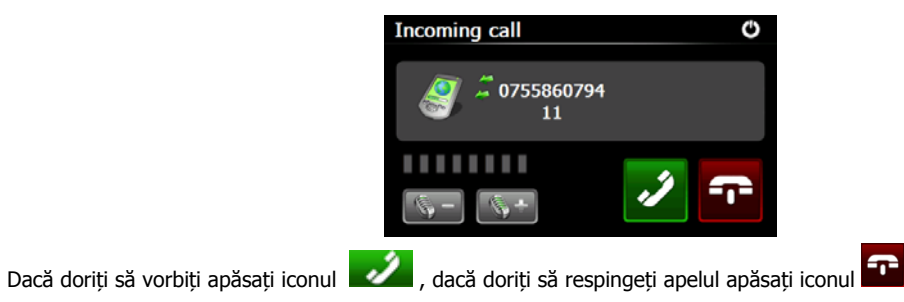

#### Înregistrarea apelurilor

Apăsați iconul 鯅 în interfața Bluetooth pentru a accesa interfața cu înregistrarea apelurilor care arată ca in figura de mai jos

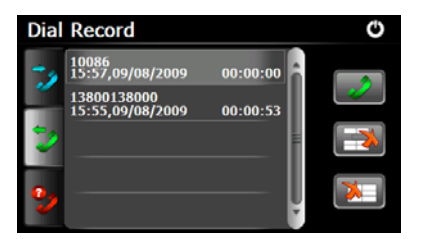

| 2  | Apeluri efectuate    | Tastați și veți vedea lista apelurilor efectuate                            |
|----|----------------------|-----------------------------------------------------------------------------|
| 11 | Apeluri recepționate | Tastați și veți vedea lista apelurilor recepționate                         |
| 2  | Apeluri nepreluate   | Tastați și veți vedea lista apelurilor nepreluate                           |
|    | Ștergere selectivă   | Selectați un număr din listă și tastași acest icon prentru a-l șterge       |
| X  | Ștergere totală      | Selectați toate numerele din listă și tastați acest icon pentru a le șterge |
|    | Generare apel        | Selectați un număr din listă și tastați acest icon pentru a genera un apel  |

#### Redial

În interfața Bluetooth apăsați iconul 🜌 pentru a apela ultimul număr format.

#### Setări

În interfața Bluetooth apăsați iconul 💵 pentru a intra în interfața Setări, care arată ca în imaginea de mai jos

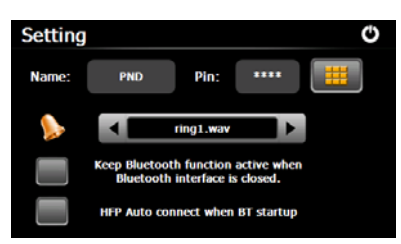

| Name: PND | Nume    | Numele dispozitivului GPS ce va apărea în procesul de<br>împerechere, prin Bluetooth, cu telefonul mobil |
|-----------|---------|----------------------------------------------------------------------------------------------------|
|           | Cod PIN | Tastați pentru a seta noul cod PIN de conectare între GPS și<br>telefonul mobil                          |
|           | Sonerie | Tastați 🔣 🕨 pentru a selecta sunetul dorit pentru sonerie.                                               |

You may choose to keep Bluetooth function when the Bluetooth interface is closed by ticking in the box. Otherwise, the Bluetooth function will be disabled.

You may also choose automatic HFP connection when Bluetooth is started up by ticking in the box.

#### Listă dispozitive împerecheate

În interfața Bluetooth-ului apăsați iconul www.pentru a intra în lista cu dispozitivele împerecheate, care arată ca în imaginea de mai jos

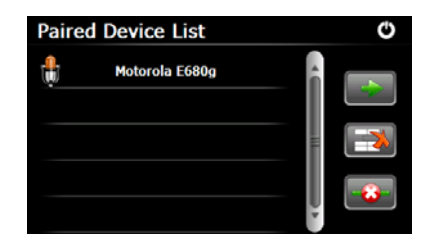

|       | Profil             | Selectați un dispozitiv din lista din stânga și apăsați acest icon pentru a vizualiza profilul acestui dispozitiv |  |
|-------|--------------------|----------------------------------------------------------------------------------------------------|--|
|       | Ștergere selectivă | Selectați un dispozitiv împerecheat și apăsați aces icon pentru a-l șterge                                        |  |
| - 😮 - | Deconectare        | Apăsați acest icon pentru a deconecta GPS-ul de un dispozitiv cu care a fost                                      |  |
|       |                    | împerecheat                                                                                                    |  |

#### Selectați un profil din listă și apoi:

| 3   | Conectare   | Apăsați acest icon pentru a reconecta GPS-ul cu telefonul mobil |
|-----|-------------|-----------------------------------------------------------------|
| -0- | Deconectare | Apăsați acest icon pentru a deconecta GPS-ul de telefonul mobil |

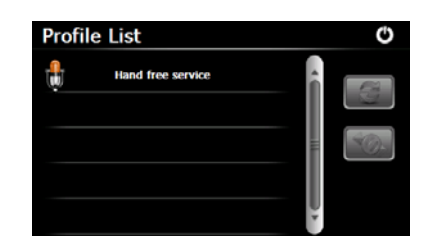

#### Căutare

În interfața Bluetooth apăsați iconul entru a intra în următoarea interfață și dispozitivele Bluetooth vor fi căutate automat si afișate în lista dispozitivelor Bluetooth

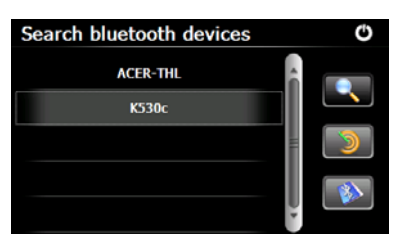

Selectați un dispozitiv Bluetooth din lista din stânga și apăsați iconul pentru a realiza împerecherea cu acesta. Daca împerecherea eșuează, următoarea interfață va fi afișată

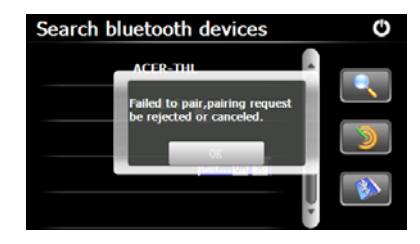

#### Jocuri

Apăsați iconul in meniul principal pentru a intra în interfața cu jocuri, care arată ca în imaginea de mai jos și apăsați iconul 🙆 pentru a ieși din această interfață.

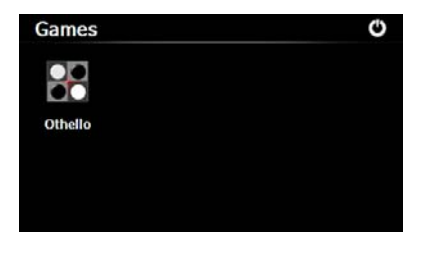

#### Utilitare

Utilitarele includ un Calculator si un Convertor unități de măsură.

Apăsați iconul 🚥 în meniul principal pentru a intra in interfața cu utilitare, care arată ca în imaginea de mai jos. Apăsați iconul ビ pentru

a ieși din această interfață.

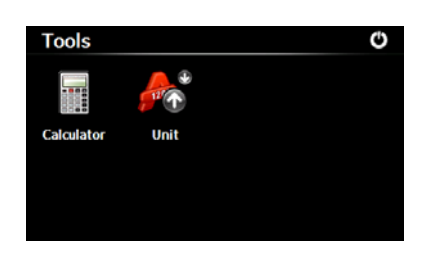

#### Setări

Apăsați iconul <sup>Settings</sup> în meniul principal pentru a intra în interfața pentru setare: volum, luminozitate, limbă, oră&dată, calibrare, setări din fabricație, informații sistem, setări USB, cale lansare navigație.

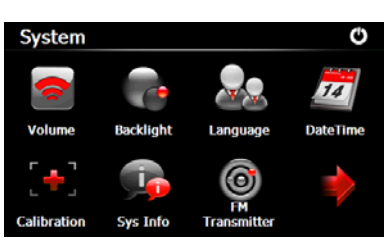

Apăsați iconul **E** pentru a vi se afișa următoarea interfață.

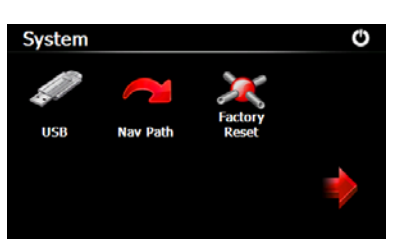

| Funcție           | Explicații                                                                                            |  |  |
|-------------------|----------------------------------------------------------------------------------------------------|--|--|
| Volum             | Reglare nivel sonor difuzor;                                                                          |  |  |
| volum             | Deschidere/ închidere melodie de deschidere a GPS-ului                                                |  |  |
| Luminozitate      | Reglare nivel de luminozitate a displayului;                                                          |  |  |
|                   | Stabilirea timpului de așteptare până la intrarea în stand-by a GPS-ului.                             |  |  |
| Limbă             | Selectarea limbii de afișare                                                                          |  |  |
|                   | Reglare dată;                                                                                         |  |  |
| Dată și oră       | Reglare oră;                                                                                          |  |  |
|                   | Stabilirea zonei orare;                                                                               |  |  |
| Calibrare         | Calibrarea displayului.                                                                               |  |  |
| Informatii sistem | Afisare informații despre ROM versiune, software versiune, OEM versiune, platformă ID și              |  |  |
|                   | dispozitiv ID.                                                                                        |  |  |
| Modulator FM      | Transmiterea sonorului GPS-ului în incintele acustice ale autovehicolului prin intermediul radioului. |  |  |
| Setări USB        | Stabilirea modului de comunicare a GPS-ului cu calculatorul                                           |  |  |
| Configurare       | Selectarea fisierului executabil(cu extensia, exe) pentru, lansarea programului de navigare           |  |  |
| navigație         |                                                                                                    |  |  |
| Setări inițiale   | Stabilirea setărilor din fabricație.                                                                  |  |  |

Apăsați iconul volume pentru a intra in interfața pentru reglarea volumului, care arată ca în imaginea de mai jos

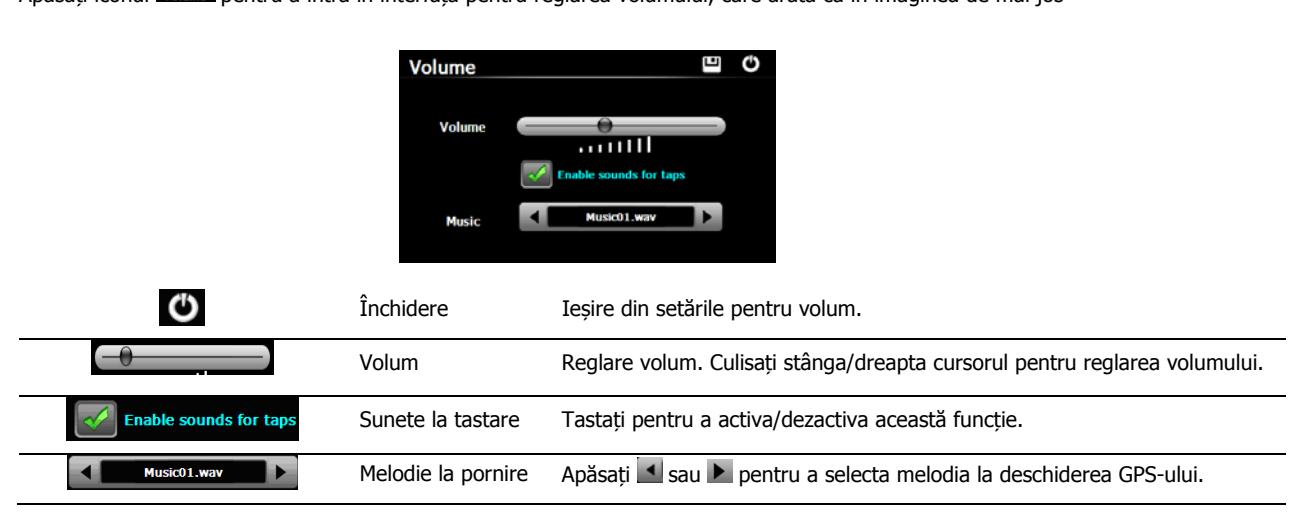

#### Luminozitate

Apăsați iconul pentru a intra în interfața pentru setările de luminozitate, care arată ca în imaginea de mai jos.

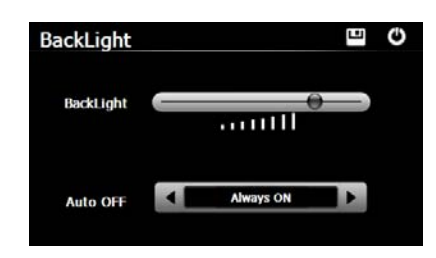

| Ф         | Închidere      | Ieșirea din meniul pentru luminozitate.                                      |
|-----------|----------------|------------------------------------------------------------------------------|
| -0        | Luminozitate   | Culisați cursorul stânga/dreapta pentru a regla gradul de luminozitate.      |
| Always ON | Auto închidere | Stabilirea timpului de așteptare înaintea intrării in stand-by(în așteptare) |
|           |                | dacă dispozitivul nu este utilizat. Opțiunile sunt întotdeauna deschis,      |
|           |                | 10s, 30s, 1m, 2m and 3m. Apăsați 💶 sau 🕨 pentru a vedea opțiunile și         |
|           |                | a selecta una dintre ele.                                                    |

#### Limbă

Apăsați iconul mease pentru a intra în interfața pentru setările de limbă, care arată ca în imaginea de mai jos. Apăsați 🗹 sau 🕨 pentru a selecta limba apoi apăsați iconul 凹 pentru a salva selecția făcută.

| Language |     |         | Ο |
|----------|-----|---------|---|
| Language | < ■ | English |   |
|          |     |         |   |

Apăsați iconul man și veți intra în interfața reglării datei și orei, care arată ca în imaginea de mai jos.

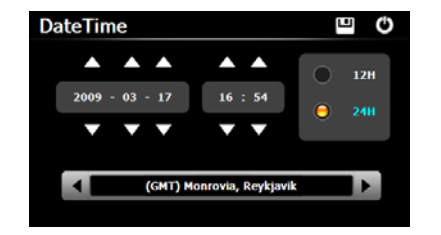

#### Setarea orei și datei

În interfața de mai sus apăsați 🖾 sau 🔽 pentru a seta anul, luna, ziua, ora și minutele. [Notă]: Formatul orei poate fi 12H sau 24H

#### Setarea zonei

În interfața de mai sus apăsați 🚺 sau 🕨 pentru a selecta zona de timp.

#### Calibrare

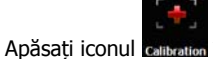

nul calibration în interfața setări și vă va apre următorul dialog.

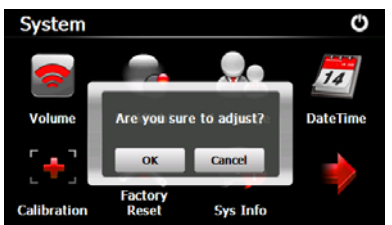

Apăsați **OK** pentru a efectua calibrarea sau **Cancel** pentru a parasi funcția de calibrare și a reveni in interfața setări.

Apăsați **OK** și următoarea interfață pentru calibrare va apărea. Dați Click pe centrul cruciuliței cu stylusul și aceasta se va deplasa din centru in colțurile ecranului pentru a finaliza calibrarea, după care interfața se va închide automat și veți reveni în interfața setări.

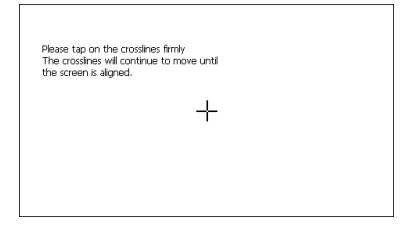

#### Informații sistem

Apăsați iconul se mai în interfața setări și veți vedea informațiile despre sistem ca în imaginea de mai jos.

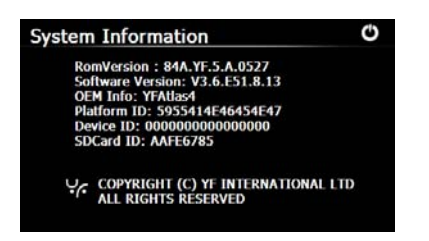

#### **Modulator FM**

Modulatorul FM realizează transmiterea semnalului audio prin unde electromagnetice realizând o modulare in frecventa a acestui semnal. Reglati frecventa de emisie a GPS-ului cu aceeasi frecventa pe care se face receptia pe radioul din masina si sunetul GPS-ului va fi amplificat si se va auzi în incintele acustice ale autoturismului.

în interfața sistemului și veti intra în **FM Setting** , care arată ca în imaginea de mai jos Apăsați iconul

|           | FM Setting C |                                                                                                    |  |
|-----------|--------------|----------------------------------------------------------------------------------------------------|--|
| Ф         | Închidere    | Ieșirea din FM Setting.                                                                                                    |  |
|           | Salvare      | Salvarea setărilor curente.                                                                                                    |  |
| Use FM    | Utilizare FM | Bifați căsuța pentru a activa funcția modulatorFM                                                                                                    |  |
| Frequency | Frecvență    | Culisați stânga sau dreapta cursorul(sau apăsați 🛨 / 드)<br>pentru a regla frecvența de emisie. Frecvența poate fi reglată in<br>intervalul 88.00 Mhz-108.00 Mhz. |  |

USB

Conectatți GPS-ul la un calculator prin intermediul cablului de date pentru a transmite date din GPS in calculator sau pentru a putea copia date pe memoria Flas a GPS-ului.

Avetți posibilitatea de a conecta GPS-ul cu calculatorul în următoarele moduri MASS STORAGE și MS STORAGE . Selectați una dinte ele.

#### Modul MASS STORAGE

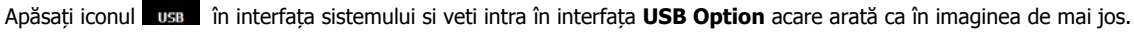

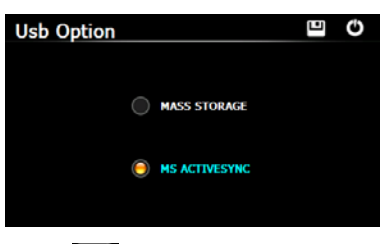

Selectați opțiunea MASS STORAGE și apăsați 💾 pentru a o salva.

Conectați cablul de date intre GPS și calculator, GPS-ul iși va întrerupe programul ce rulează și vă va apare următoarea interfață.

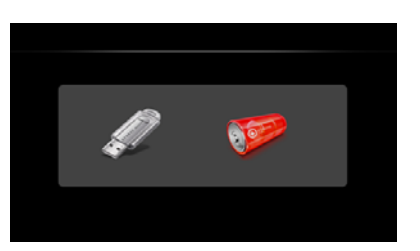

Selectați 💹 pentru a conecta GPS-ul la calcultor. Calculatorul va detecta GPS-ul și va apare următoarea interfață.

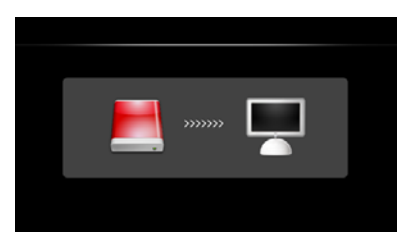

Puteți selecta www.acă doriți modul de încărcare a GPS-ului prin intermediul cablului de date și vă va apare următoarea interfață După ce ați terminat toate operațiunile, decuplați GPS-ul de la cablul de date.

#### Modul MS ACTIVESYNC

1. Apăsați iconul în interfața sistemului pentru a intra în USB Option care arată ca în imaginea de mai jos. USB

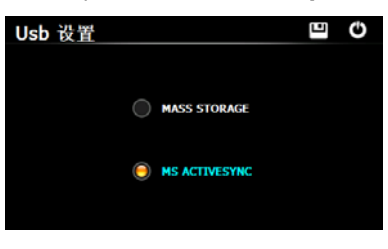

Selectați MASS ACTIVESYNC și apăsați 💾 pentru a salva alegerea făcută.

#### Configurare lansare program de navigare

Introduceți un card de memorie cu softul de navigare sau copiați în memoria interna a GPS-ului respectivul program și apăsați iconul 🔤 pentru a intra în urmatoarea interfață.

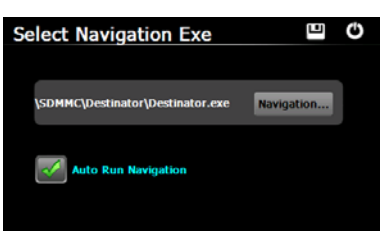

Selectati fișierul executabil al programului de navigare (cu extensia .exe) și apăsați iconul 🛄 pentru a salva setările.

| Navigation          | Apăsați acest icon pentru a selecta fișierul executabil.                                            |
|---------------------|----------------------------------------------------------------------------------------------------|
| Auto Run Navigation | Bifați această căsută dacă doriți ca programul de navigare să se lanseze la<br>deschidera GPS-ului. |

#### Setări inițiale

pentru a restabili setările din fabricație. Următorul dialog vă va apare pe display. Apăsați iconul

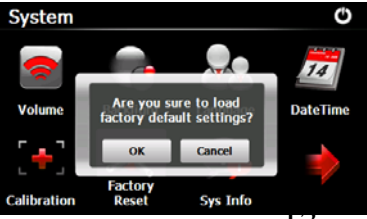

Apăsați **OK** tpentru restabilirea setărilor din fabricație sau apăsați **Cancel** pentru a vă reîntoarce la interfața setări.

#### Informații GPS

Apăsați iconul epsilore pentru a vedea informațiile despre GPS, care arată ca în imaginea de mai jos

Apăsați iconul si văa va apare următorul dialog.

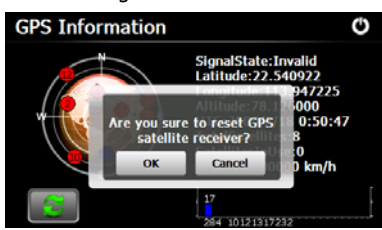

Apăsați OK pentru a reseta detectarea de către GPS a sateliților, sau apăsați Cancel pentru a părăsi această aplicație

#### Probleme

În tabelul de mai jos aveți prezentate posibile probleme ce pot apare în timpul exploatării dispozitivului. Dacă problema GPS-ului persistă, vă rugam contactați furnizorul produsului

| Defect                              | Cauză                     | Soluție                                                    |  |
|-------------------------------------|---------------------------|------------------------------------------------------------|--|
| - Dorniro dofoctuoacă               | Nivel baterie scăzut      | Conectați incărcătorul GPS-ului.                           |  |
| i omne delectuoasa                  | Sistem blocat             | Resetați dispozitivul GPS.                                 |  |
| Întrerupere bruscă                  | Nivel baterie scăzut      | Conectați incărcătorul GPS-ului.                           |  |
| Luminozitate scăzuta sau displav    | Luminozitate scăzută      | Măriți nivelul de luminozitate a GPS-ului                  |  |
| întunecat                           | Dianlay intunacat         | Atingeți display-ul cu stylusul( GPS-ul a intrat in Stand- |  |
| interfecte                          | Display intunecat         | by si displayul s-a stins)                                 |  |
| Eroare la apăsarea touchscreen-ului | Touchscreen-ul nu este    | Pacalibrati ocranul                                        |  |
|                                     | calibrat                  |                                                            |  |
| Lipsă sonor                         | Volum scăzut              | Deschideți volumul.                                        |  |
|                                     | Conexiunea mufa           | Verificați conexiunea earphone.                            |  |
|                                     | earphone slabă            |                                                            |  |
| Comunicare defectuoasă cu           | Coneviune LISB imperfectă | Verificati cablul USB(eventual înlocuiti-l)                |  |
| calculatorul                        | conexiune oob imperieed   |                                                            |  |
| Eroare de conectare a GPS-ului      | Somnal CDS clab           | Sunt necesare 3 minute pentru conectarea la sateliți in    |  |
|                                     | Seminal Gr S Slab         | cazul unei intesități slabe a semnalului                   |  |
| Pierderea coffului de pavigare      | Stergere accidentală      | Recopiați datele pe cardul de memorie sau pe               |  |
|                                     |                           | memoria internă a GPS-ului.                                |  |

#### Notă:

Acest document are rolul de a vă ajuta în utilizarea dispozitivului GPS și conținutul acestuia poate fi subiect de eventuale schimbări fără o notificare prealabilă

Eliberăm prezentul document exclusiv pentru îndrumare, nu face parte din niciun contract!

## Specificații GPS:

| Hardware                              |                   |                                                                   |                      |  |  |  |
|---------------------------------------|-------------------|-------------------------------------------------------------------|----------------------|--|--|--|
| CPU                                   |                   | SiRF Atlas-IV, dual-core. CPU: ARM11, 500MHZ                      |                      |  |  |  |
|                                       | Flash             | Built-in Flash – 2Gb                                              |                      |  |  |  |
| Memorie                               | RAM               | 128MB DDR                                                         |                      |  |  |  |
| Display                               |                   | 5" TFT LCD                                                        |                      |  |  |  |
| Display                               | Aspect Ratio      | 16:9                                                              |                      |  |  |  |
| ,                                     | Rezolutie         | 480*272 pixels                                                    |                      |  |  |  |
| Pacantor GPS                          |                   |                                                                   |                      |  |  |  |
| Antono                                |                   |                                                                   |                      |  |  |  |
| Antena                                |                   |                                                                   |                      |  |  |  |
|                                       | Touch Panel       | Dispozitiv touch panel rezitent                                   |                      |  |  |  |
| Intrări/leșiri                        | Difuzor           | Difuzor incorporat                                                |                      |  |  |  |
|                                       | Căști             | 3.5mm Stereo Jack                                                 |                      |  |  |  |
|                                       | SD / MMC          | Slot pentru memorie T-Flash                                       |                      |  |  |  |
|                                       | USB               | USB2.0, viteză mare , suport ActiveSync și Mass storage           |                      |  |  |  |
| Butoane / Întrerupătoare              |                   | Buton Oprit/Deschis, Întrerupător Reset                           |                      |  |  |  |
| LED Indicator                         |                   | Da                                                                |                      |  |  |  |
| Baterie                               |                   | Li-Polymer battery, 1800MAH                                       |                      |  |  |  |
| Încărcător mașină                     | Intrare<br>lesire | DC +12V<br>DC +5V_2A_via USB                                      |                      |  |  |  |
| ÎncărcătorAC/DC                       | Intrare           | AC 110~240V                                                       |                      |  |  |  |
| (Opțional) leșire                     |                   | DC +5V, 2A, via USB                                               |                      |  |  |  |
| Plustaath                             |                   | Opțional,                                                         |                      |  |  |  |
|                                       |                   | Functii: Hands-free cu echo cancellation, DUN, Phonebook Optional |                      |  |  |  |
|                                       |                   | Cu modul extern TMC conectabil la mufa minuUSB                    |                      |  |  |  |
| Senzor de lumină                      |                   | Optional                                                          |                      |  |  |  |
| Identificare vocală                   |                   | Optional                                                          |                      |  |  |  |
| Certificări                           |                   | CE, FCC și RoHS                                                   |                      |  |  |  |
| Caracteristici fizice                 | Dimensiune        | 134.70(L)* 86                                                     | .6(W)* 14.50(H) mm   |  |  |  |
|                                       | Temperatură       | De operare                                                        | 0~50°C               |  |  |  |
| Condiții exterioare de<br>funcționare |                   | De păstrare                                                       | -10~60°C             |  |  |  |
|                                       | Umiditate         | De operare                                                        | 0~90%, Non-Condensed |  |  |  |
|                                       |                   | De păstrare                                                       | 0~90%, Non-Condensed |  |  |  |
| Software                              |                   |                                                                   |                      |  |  |  |
| Sistem de Operare                     |                   | Microsoft Windows® CE .Net 6.0 Core version                       |                      |  |  |  |

## Conținutul pachetului

GPS 5" – 1 bucată

Cablu Mini USB – 1 bucată

Încărcător auto – 1 bucată

Încărcător auto (Opțional) - 1 bucata

Suport prindere parbriz -1 bucată

Manual de utilizare în format electronic(fișier pdf) - 1 bucată

Cutie carton – 1 bucată